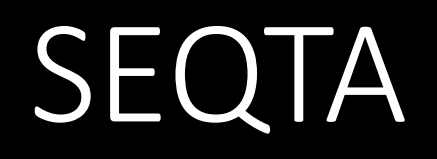

## SEQTA

## Our on-line Learning Platform

Logins provided for both students and parents

## SEQTA access

## Learn – for students Engage – for parents

(more about SEQTA Engage after morning tea)

## SEQTA gives information about

The learning programs for students

The upcoming assessments

Assessment results and teacher feedback

Direqt messages between staff, students and parents/carers

Homework

Daily notices

## Welcome page

#### Welcome ECCS SEQTA

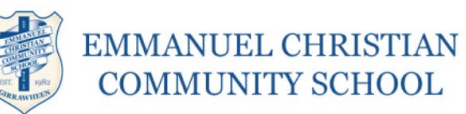

ow God showed his love among us: He sent his one and only Son into the world that we might live through him.

#### **Important Notice**

#### - Upper School Parent Information Evening -

All parents and guardians of Year 11 and 12 students are invited to the Upper School Parent Information Evening.

Date: Tuesday, Feburary 6, 2024 Time: From 5.30pm to 6.30pm Location: Salcott Campus, Rooms 7 & 8

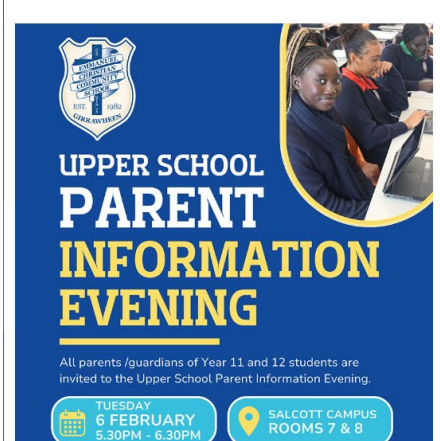

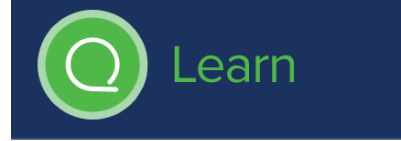

### 🥙 WELCOME

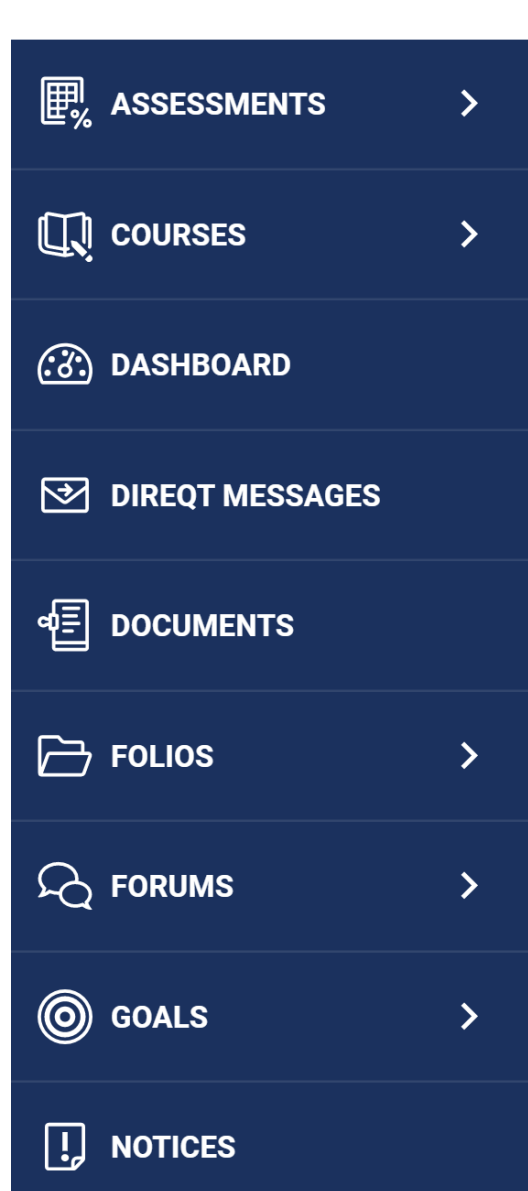

Top right – this number indicates you have direqt messages in your inbox (and how many). Check these daily.

### To the left of the welcome page

Notices – can be read by parents and students

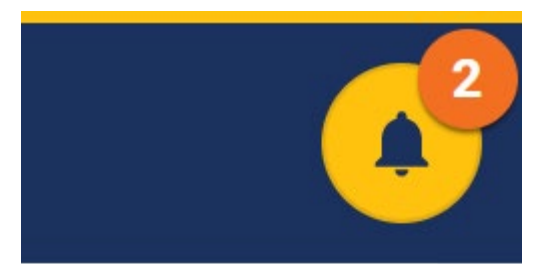

## Courses = Subjects in Year 7

• You can click on each subject and it will take you to the cover page of the program.

|                   | Go to Today |
|-------------------|-------------|
| COURSES           |             |
| 1146:13182        |             |
| 7 SCIENCE         |             |
| матня             |             |
| MUSIC             |             |
| YEAR 7 BIBLE LIFE | 7 Soionoo   |
| YEAR 7 ENGLISH    | J Science   |
| 2021 >            |             |
| 2019 >            |             |
|                   |             |
|                   |             |
|                   |             |

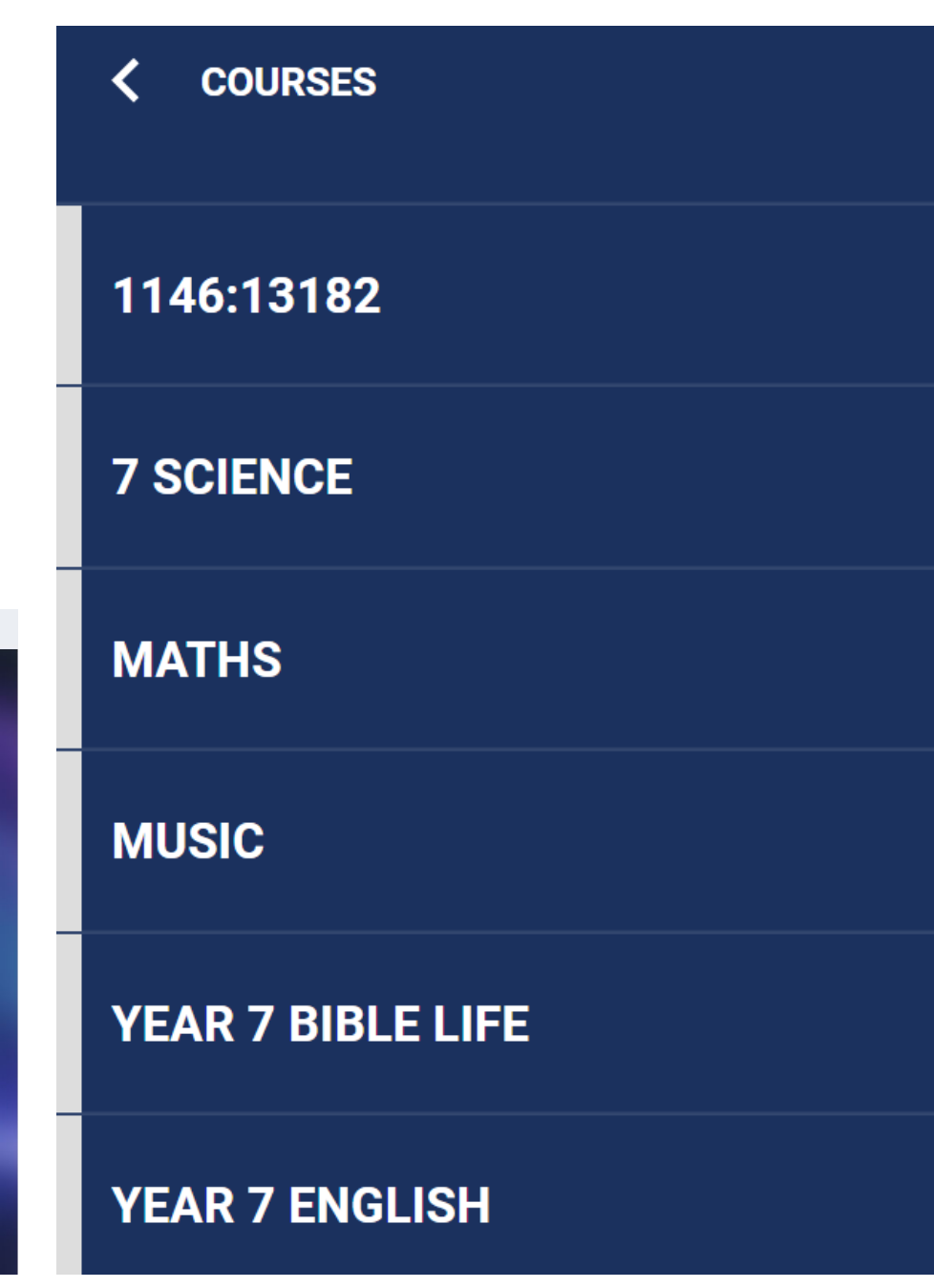

Clicking on a subject under the assessment tab will tell you what assessments are coming up and when.

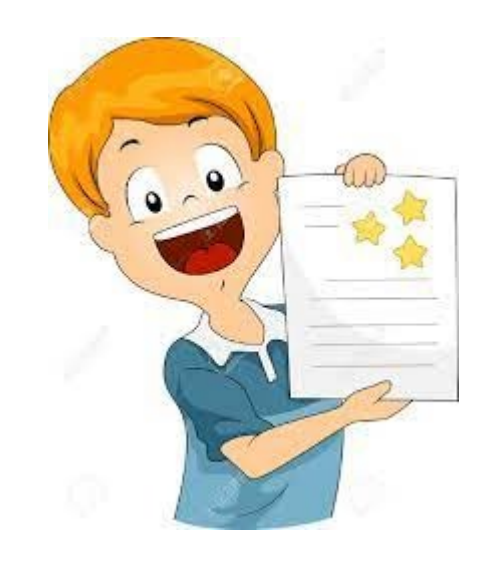

|               | Previous assessments results    |
|---------------|---------------------------------|
| < ASSESSMENTS | Type to search 🗲                |
|               |                                 |
| UPCOMING      | Test Classification 28 FEB 2022 |
| 1146:13182    | PPT MRS GREN<br>10 FEB 2022     |
| 7 SCIENCE     |                                 |
| MATHS         |                                 |

### Scrolling to the bottom of the page gives your timetable for each week.

#### Timetable COURSES 31 Jan 2022 🔻 Everything Show notes Print C DASHBOARD TAP OR CLICK ON A TIMETABLE ENTRY FOR MORE DETAILS AND TO COLOUR IT TUE 1 FEB WED 2 FEB THU 3 FEB ୍ **€** FR+)⊀ MON 31 JAN 4 DIREQT MESSAGES 8:00 DOCUMENTS Pastoral Care Pastoral Care Pastoral Care Pastoral Care Mechatronics Soccer Academy 08:30-09:30 English 0.00 00.50 English 08:30-09:30 Physical Education Science Mr Anandh 9:00 08:50-09:55 08:50-09:55 08:50-09:55 08:50-09:55 Padmanabham Folios Mrs Kym Carly English 09:30-10:30 Mathematics Spanish Mathematics English 09:55-11:00 09:55-11:00 09:55-11:00 09:55-11:00 Assembly 10:30-11:15 11:00 **O** GOALS HASS Media Science Mathematics 11:30-12:35 11:30-12:35 Bible Life 11:30-12:35 11:30-12:35 12:00 Miss Kara Pegrum 11:45-12:45 ! NOTICES Media HASS Science HASS HASS 12:35-13:40 12:35-13:40 12:35-13:40 12:35-13:40 13:00 Miss Kara Pegrum 12:45-13:45 REPORTS 14:00 Science Music Mathematics Physical Education Health 14:10-15:15 14:10-15:15 14:10-15:15 14:10-15:15 14:15-15:15 R12 TIMETABLE 15:00

### Changing the date will change the week.

## Contacting Teachers

By email e.g. <u>bcarruthers@eccs.wa.edu.au</u>

By Direqt Message

By phone to either speak to the teacher or make an appointment

Teachers appreciate contact if you have concerns or have information that will help them do what is best for your child.

## Teachers will contact you

If they have concerns for the health or wellbeing of your child

If they have concerns for the academic progress of your child

To inform you of excellent work done by your child

## SEQTA Feedback

A way of finding your child's progress.

On the assessment tab – the mark is visible plus the word "Feedback"

Clicking on FEEDBACK increases your understanding of the mark received by your child.

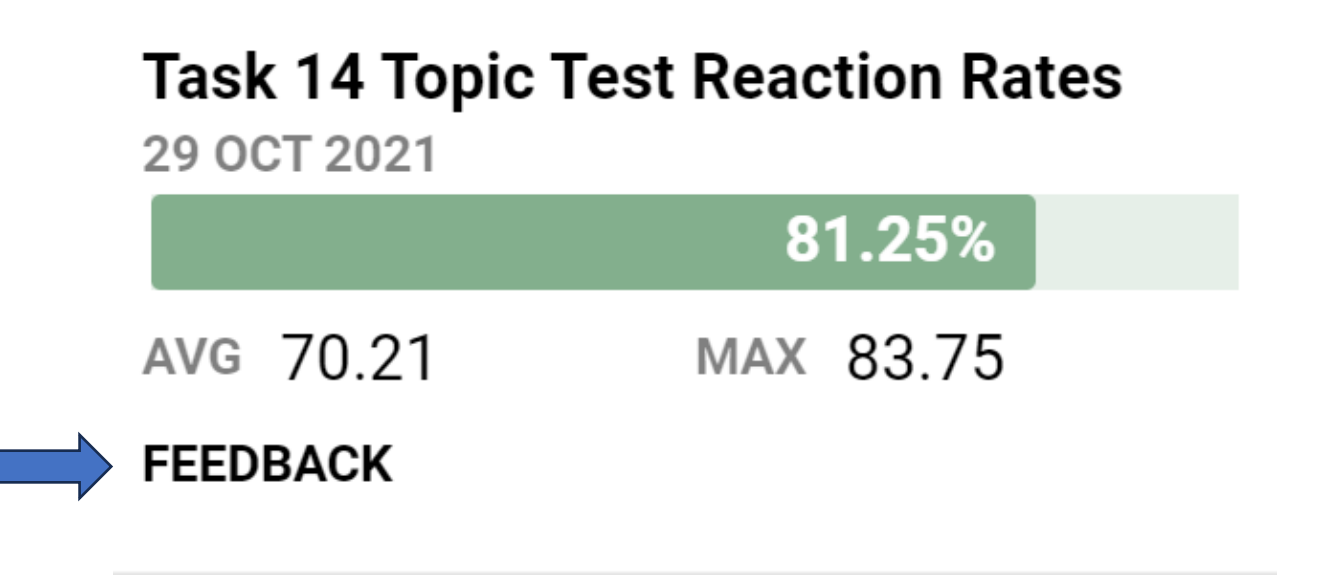

TM

## Ļ

### - Admin Office Holiday Opening Hours -

Both Primary and Secondary Admin Offices will be open/closed on the dates below:

- OPEN from Monday 6 to Friday 10 December: 9am – 12pm
- CLOSED from Monday 13 December 2021 to Friday 14 January 2022
- OPEN from Monday 17 January 2022 to Friday 28 January 2022: 9am – 12pm
- From 31 January 2022, both offices will be open from 8am to 4pm.
- Both offices will be CLOSED on Wednesday 26 January 2022 (public holiday).

If you have any questions or queries, please email <u>admin@eccs.wa.edu.au</u> or phone 9342 7377.

## **Information for Parents**

Engage

### - Uniform Shop Holiday Opening Hours -

- Monday 6 December 2021: 1pm 4pm
- Thursday 9 December 2021: 9am 11.30am
- Monday 24 January 2022: 9am 3pm
- Thursday 27 January 2022: 9am 3pm

If your child is starting Year 7 in 2022 or you are a brand new family (Years 1-12), please email our Uniform Shop regarding fitting appointments (<u>uniform@eccs.wa.edu.au</u>).

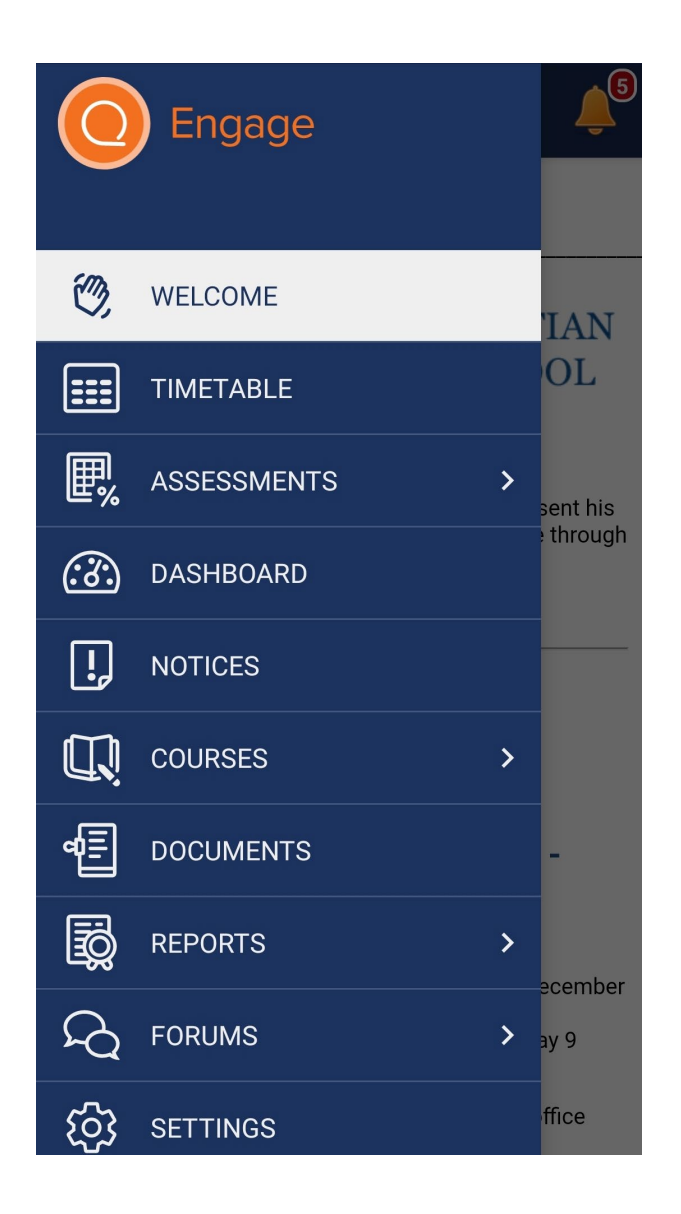

- Parents can access SEQTA Engage
  - > By accessing personalised link sent by the school
  - Directly on the website <u>https://engage.eccs.wa.edu.au</u>
  - Via the school website "Parents Login" at the very bottom of the page.
  - Download the app on your mobile device

| Quick Links | Learning                             | About the school         |
|-------------|--------------------------------------|--------------------------|
| > Parents   | Kindy & Pre-Primary                  | > Why ECCS               |
| > What's On | > Primary School                     | > Book a tour            |
| > News      | <ul> <li>Secondary School</li> </ul> | > Contact & Supports     |
| > Uniforms  | <ul> <li>VET Courses</li> </ul>      | > Feedback               |
|             |                                      | Follow us                |
|             |                                      | f © 🕨                    |
|             |                                      |                          |
|             | Studente Login Bara                  | nte Login Topohore Login |

### Setting up SEQTA for the first time...

Open link sent by the school

Choose a Username

# Set a password

## How to download the app on your mobile device

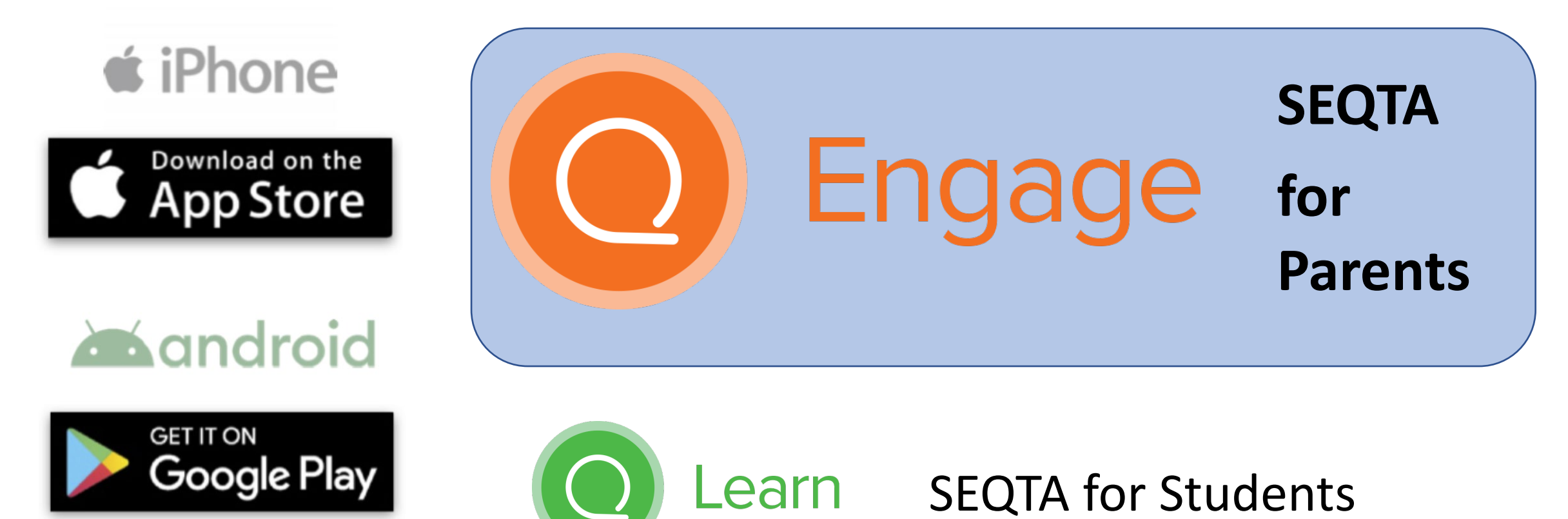

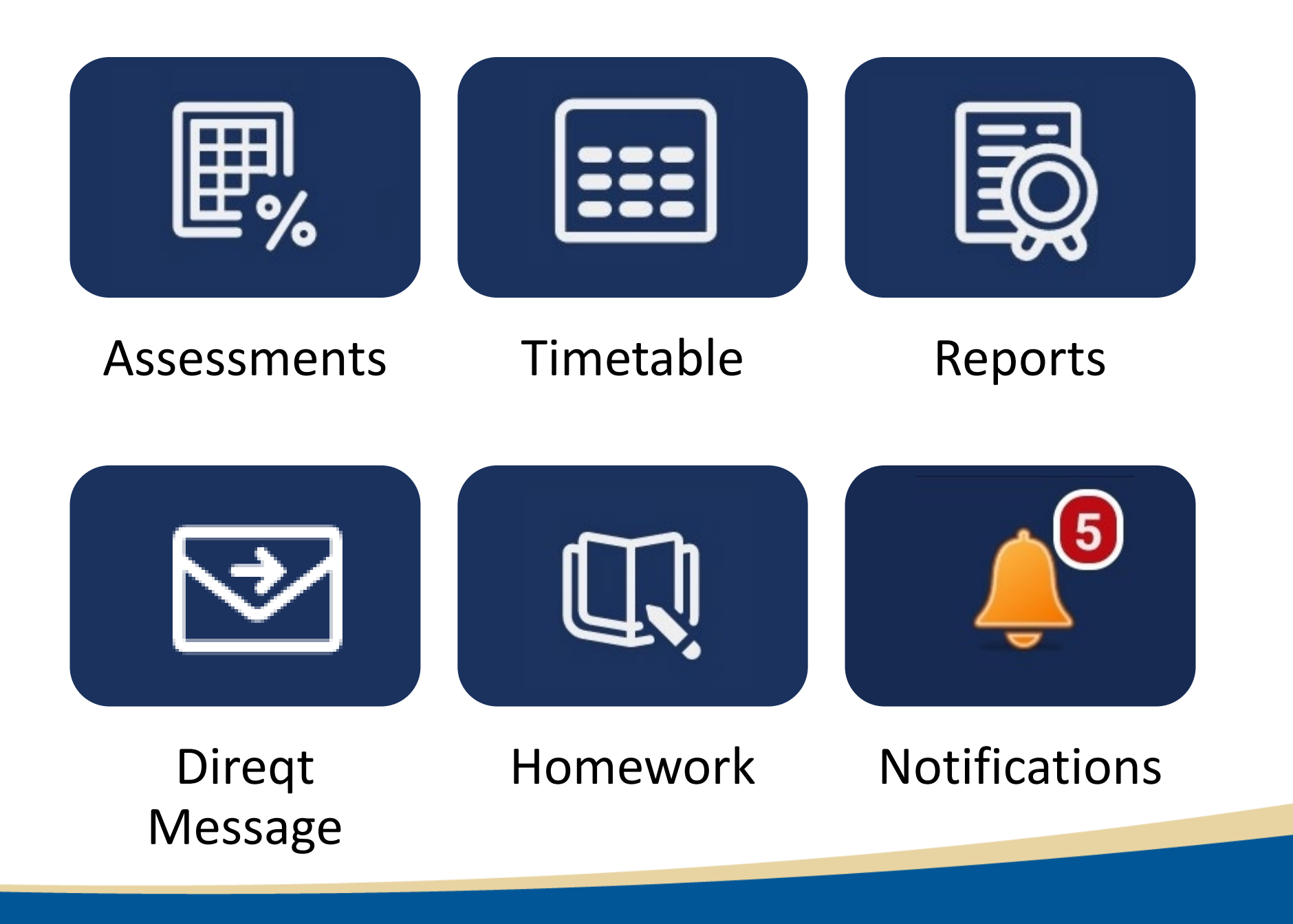

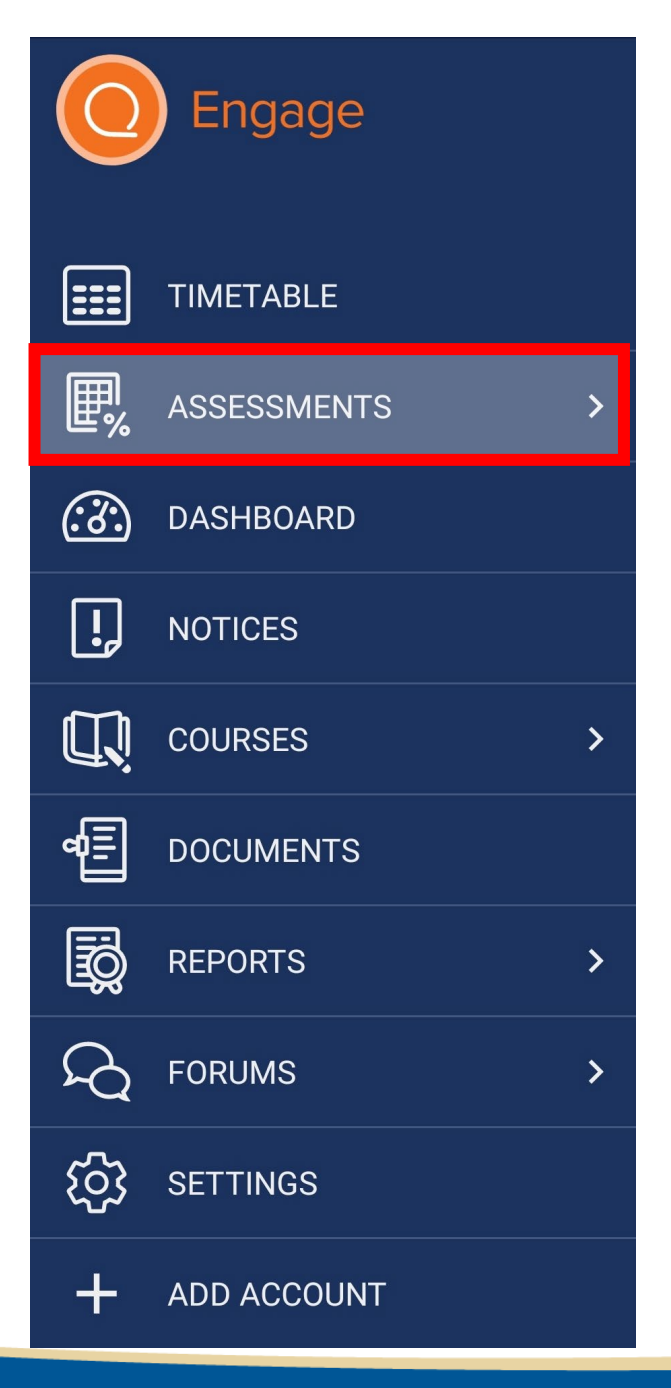

| Type to search                               | = |         |
|----------------------------------------------|---|---------|
| SCIENCE                                      | V | V       |
| Test Classification<br>28 FEB 2022           |   | a       |
| PPT MRS GREN<br>10 FEB 2022                  |   | e       |
| MEDIA                                        | ~ | V<br>fe |
| Task 1   Film Poster Analysis<br>14 FEB 2022 |   | a       |
|                                              |   |         |

View upcoming assessments for each subject

View results and feedback for assessments

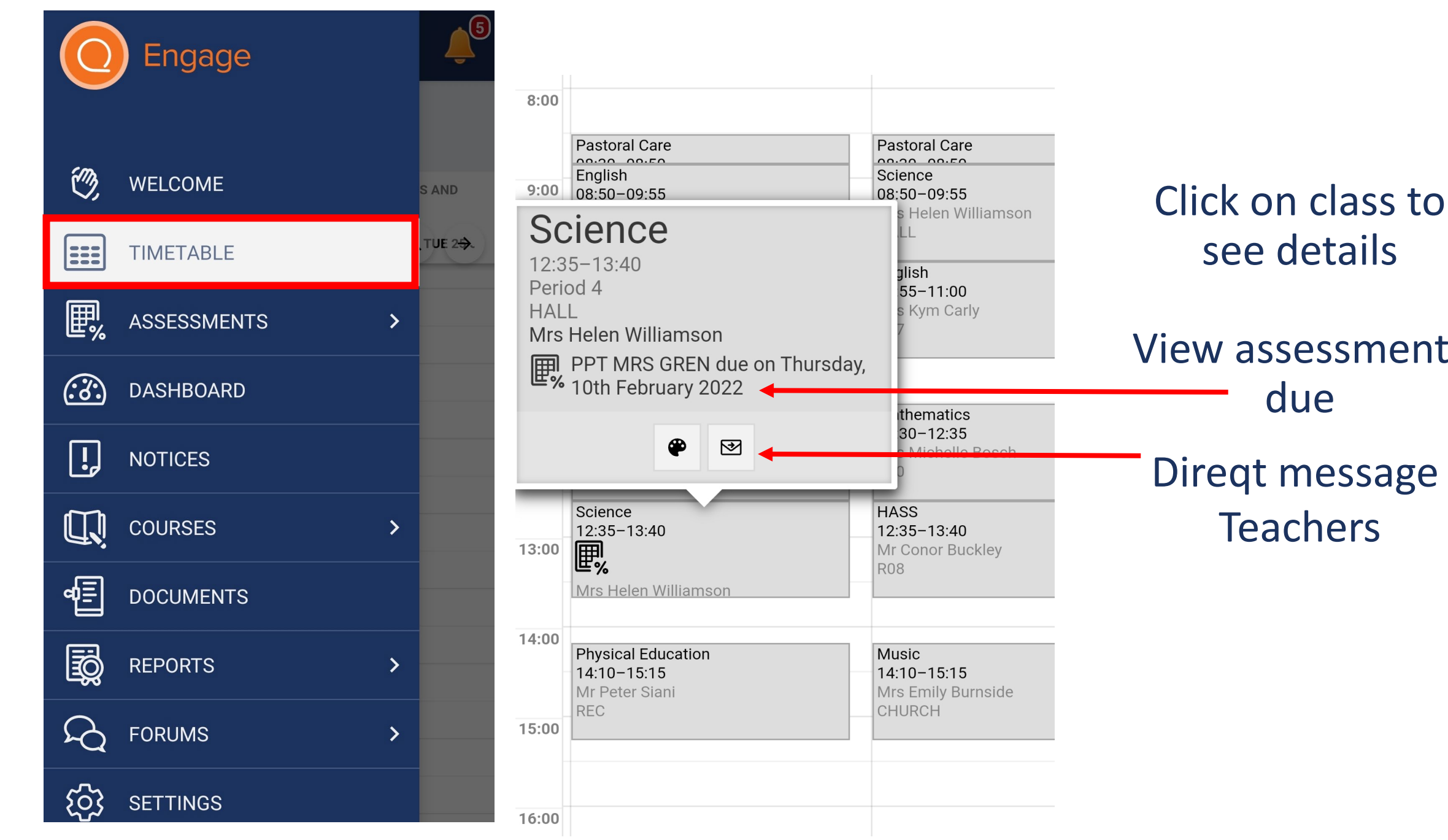

see details View assessments due Direqt message **Teachers** 

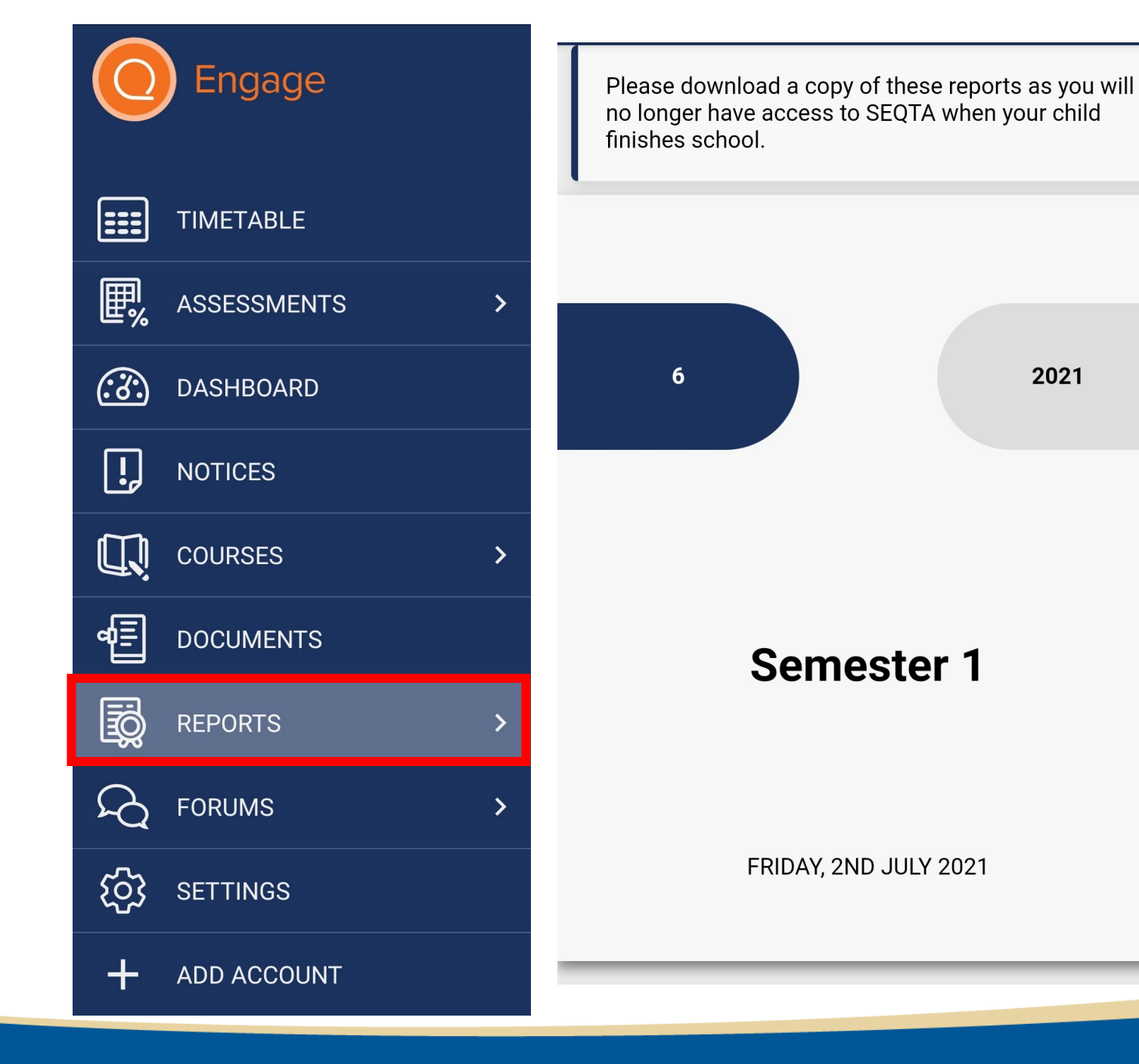

Click to download a pdf copy of

- Semester Reports
- Interim Reports

### **≡** Notifications

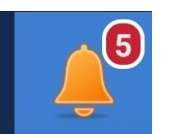

- Direqt Message alerts
- Assessment details or

results released

Reports released

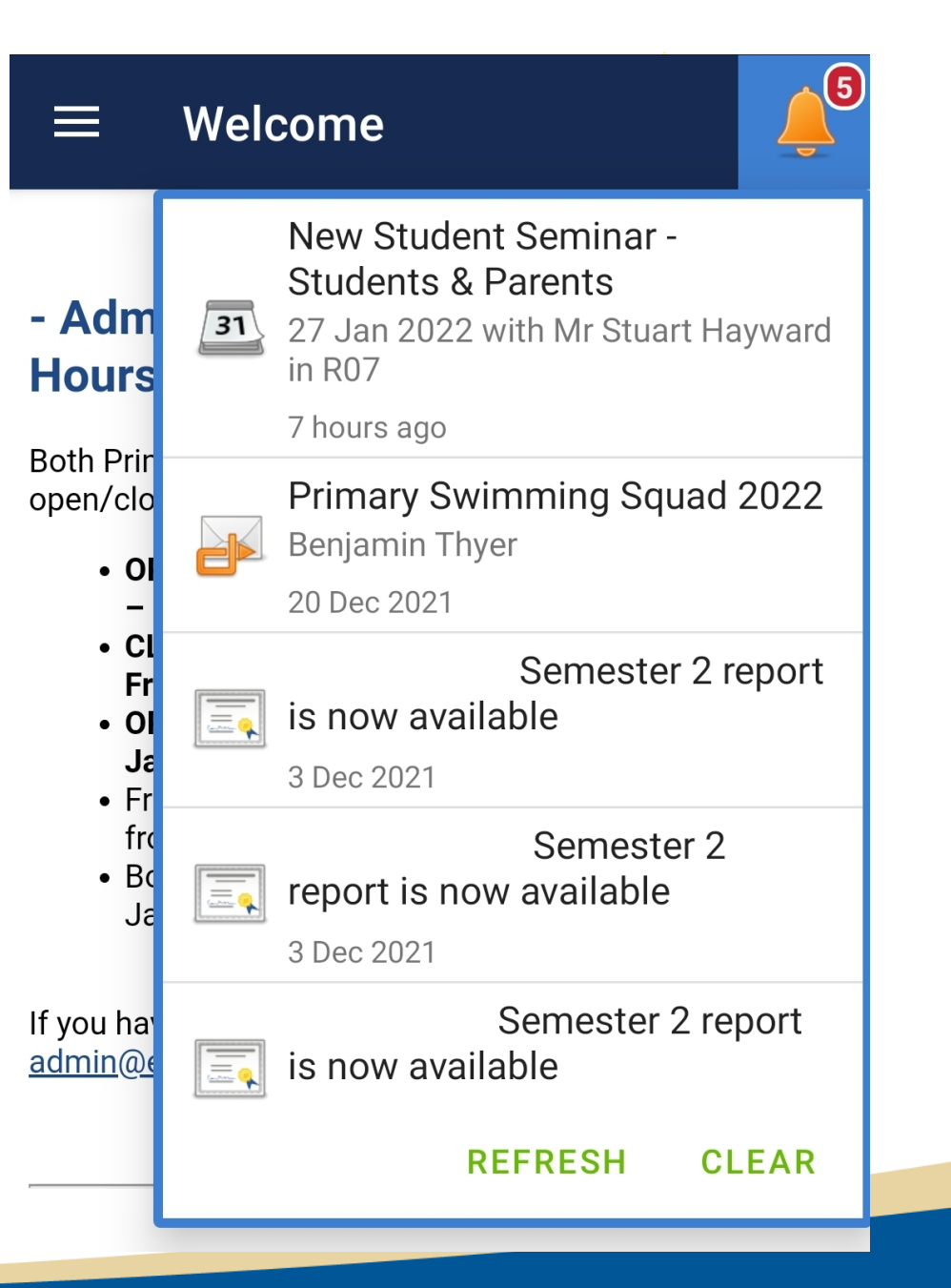

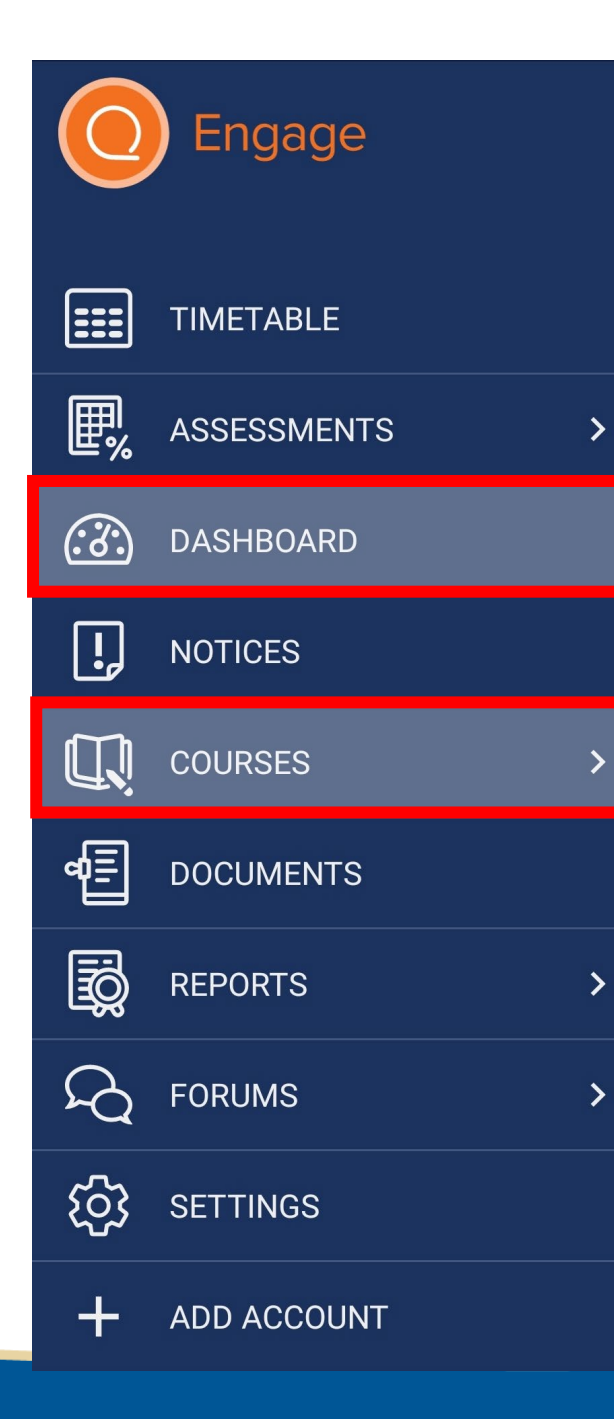

## **Homework**

View your child's homework by one of the following...

Courses

Dashboard

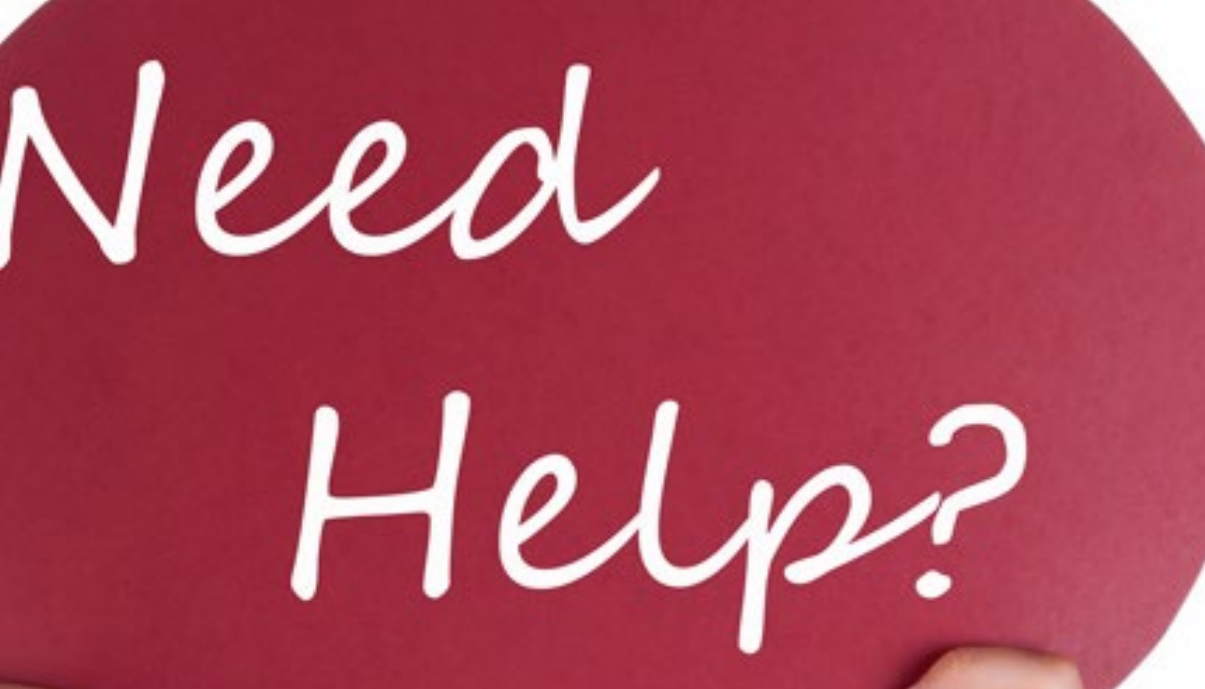

### Tien Sutanto | Kath Slater | Tom Carruthers

ASK

Us.